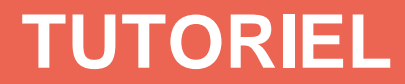

## CRÉER UNE VIDÉO « DIAPORAMA COMMENTÉ » OU « DÉMO LOGICIEL » AVEC POWERPOINT 2016

Pour les utilisateurs de MAC il est nécessaire d'installer la <u>version Bêta</u> pour obtenir la fonctionnalité d'enregistrement

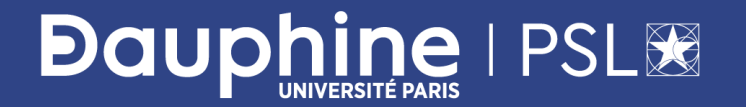

FORMATION AUX USAGES ET REALISATIONS MULTIMEDIA

### Etapes pour créer une vidéo « diaporama commenté »

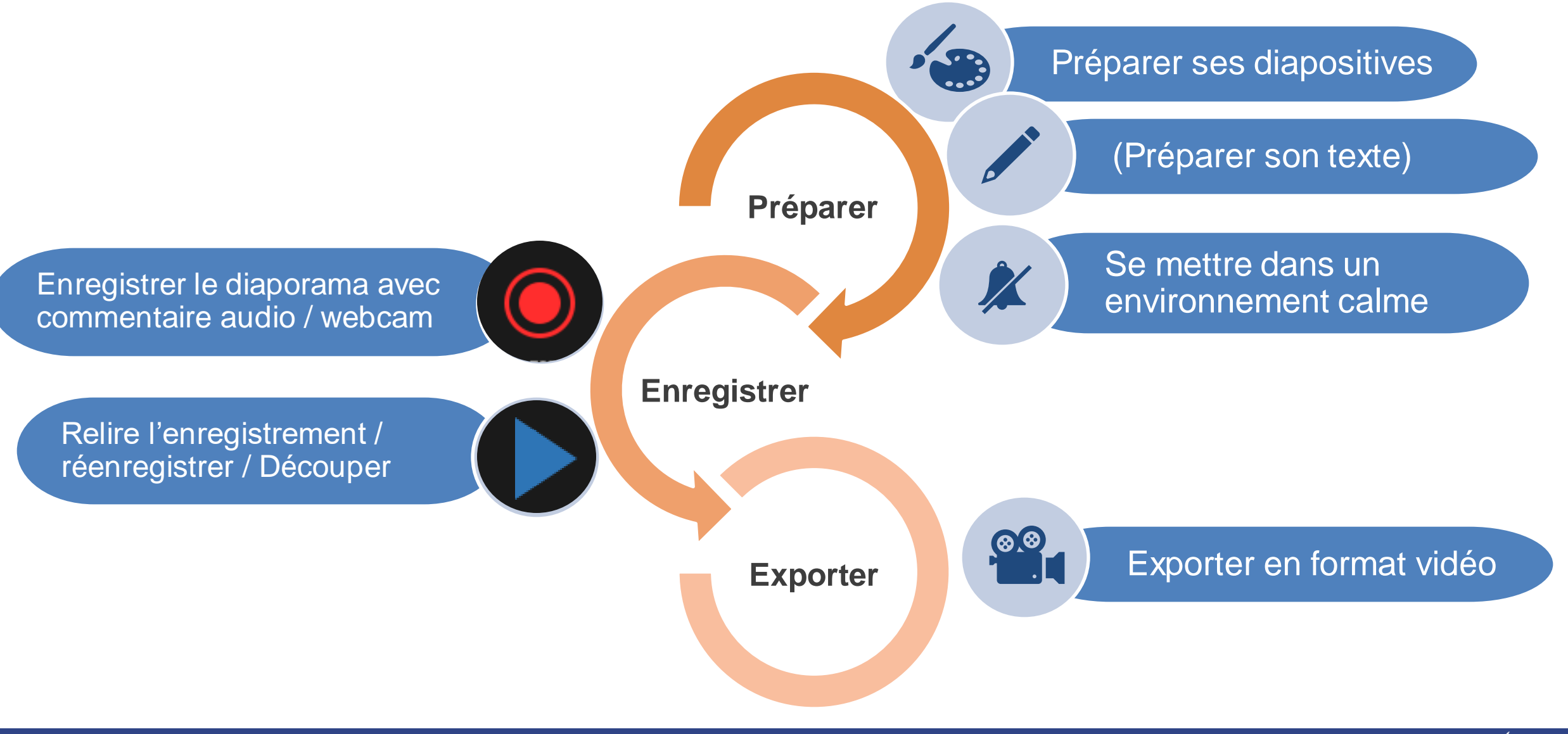

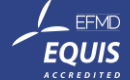

### Enregistrement des slides + audio/vidéo

#### Pour les MAC cliquez ici

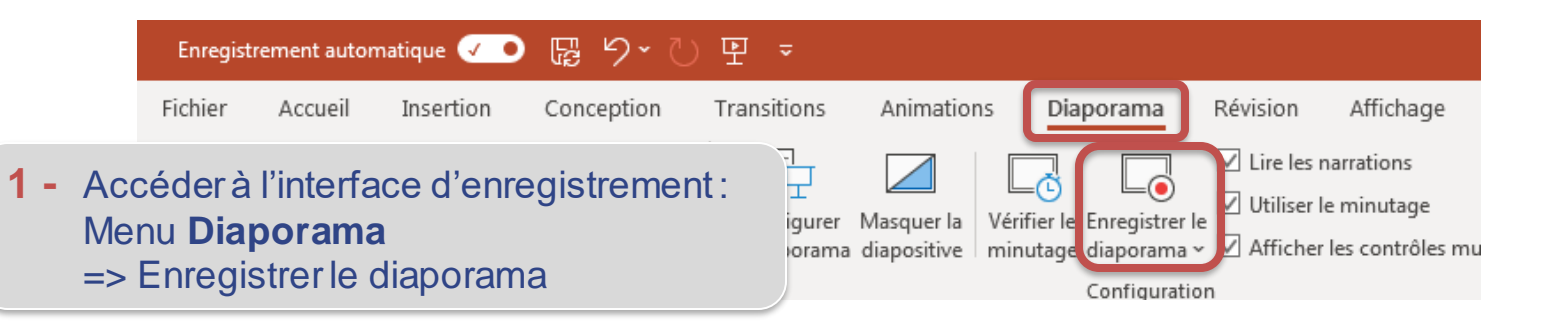

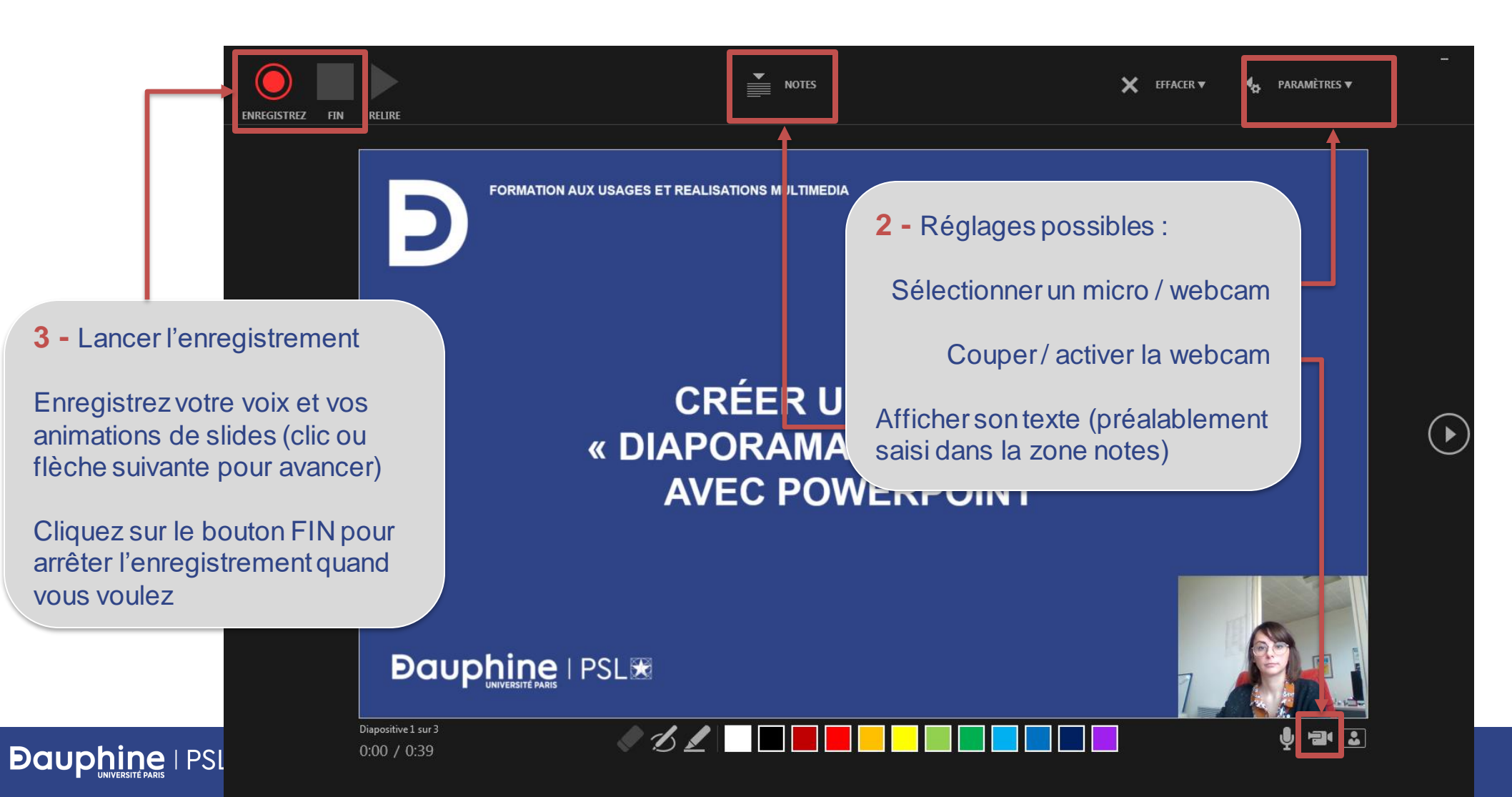

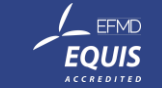

### **Relire l'enregistrement**

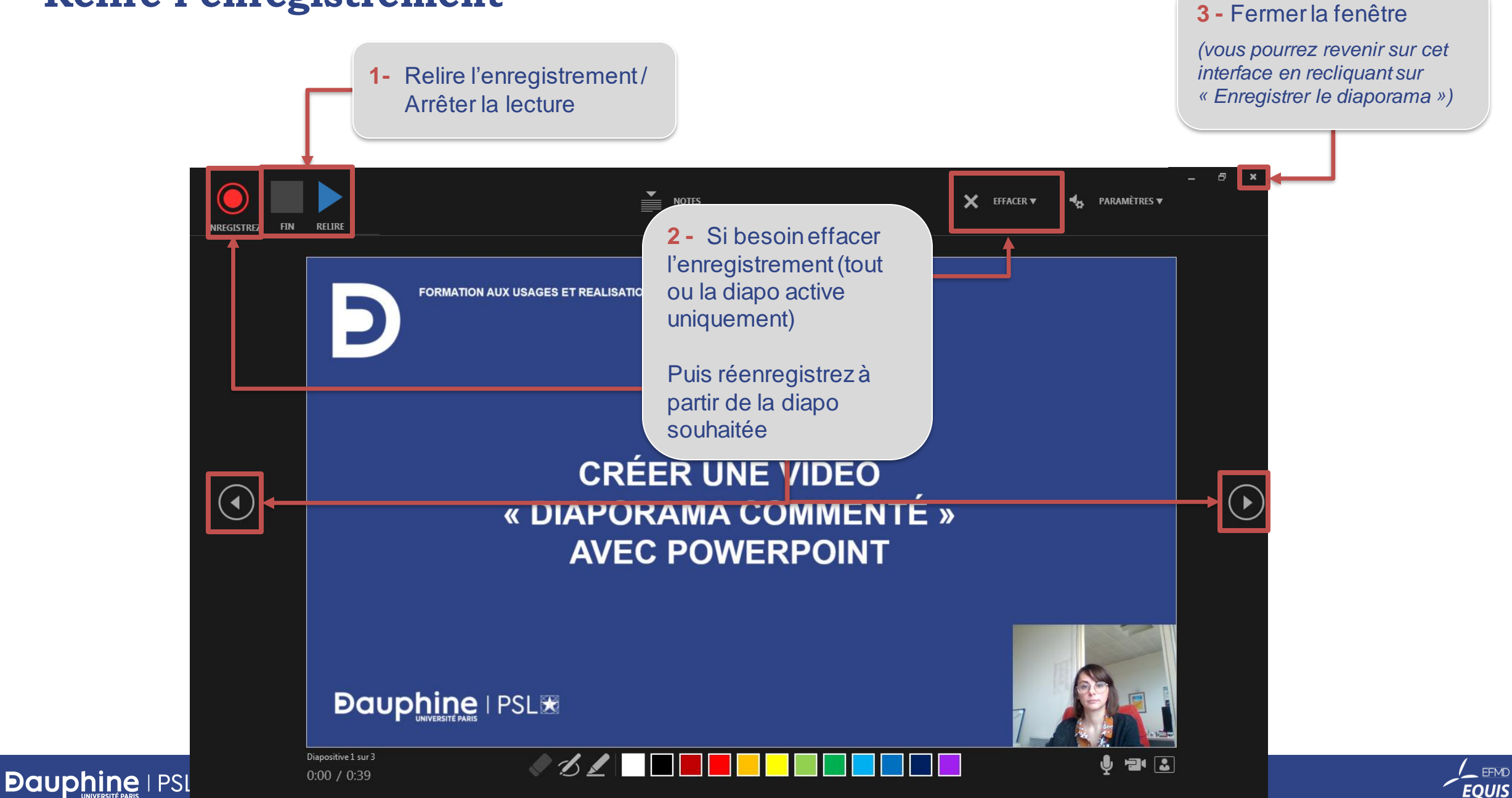

EFMD

ACCREDITED

### Faire des coupes dans l'enregistrement (diapo par diapo)

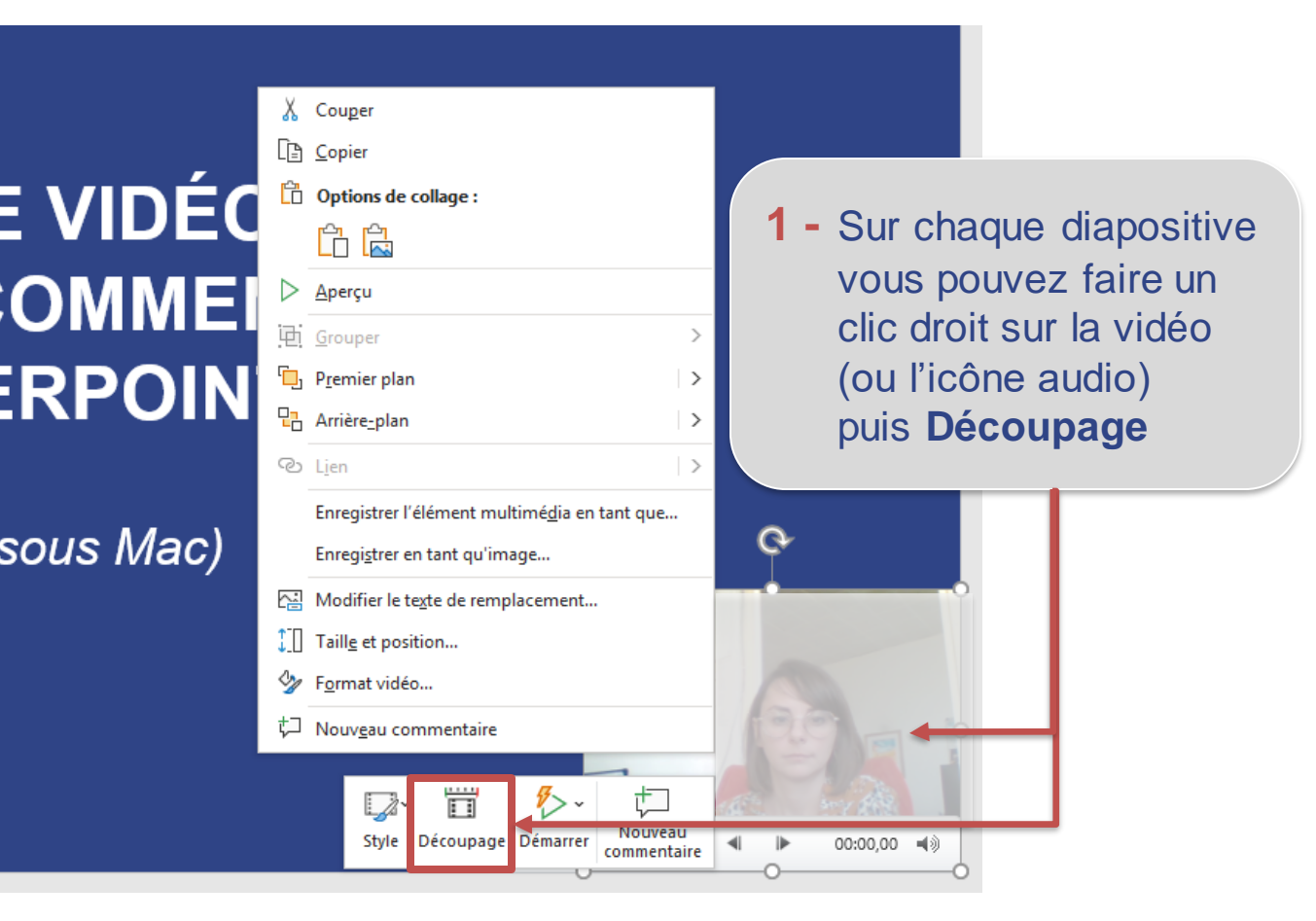

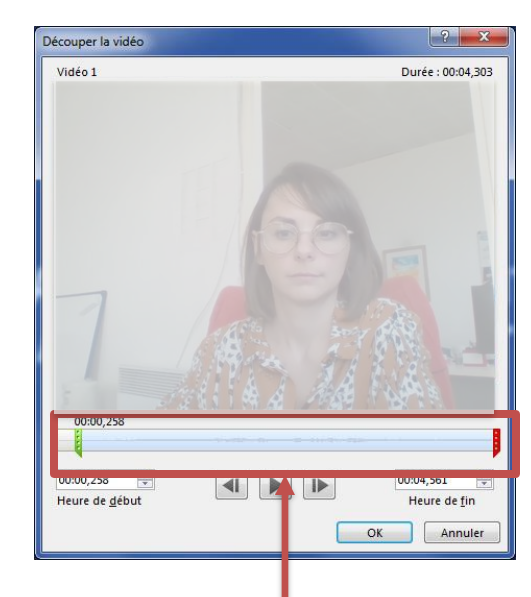

2 – Si besoin, couper le début et la fin de l'enregistrement

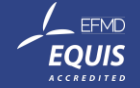

### Exporter l'enregistrement en format vidéo (mp4)

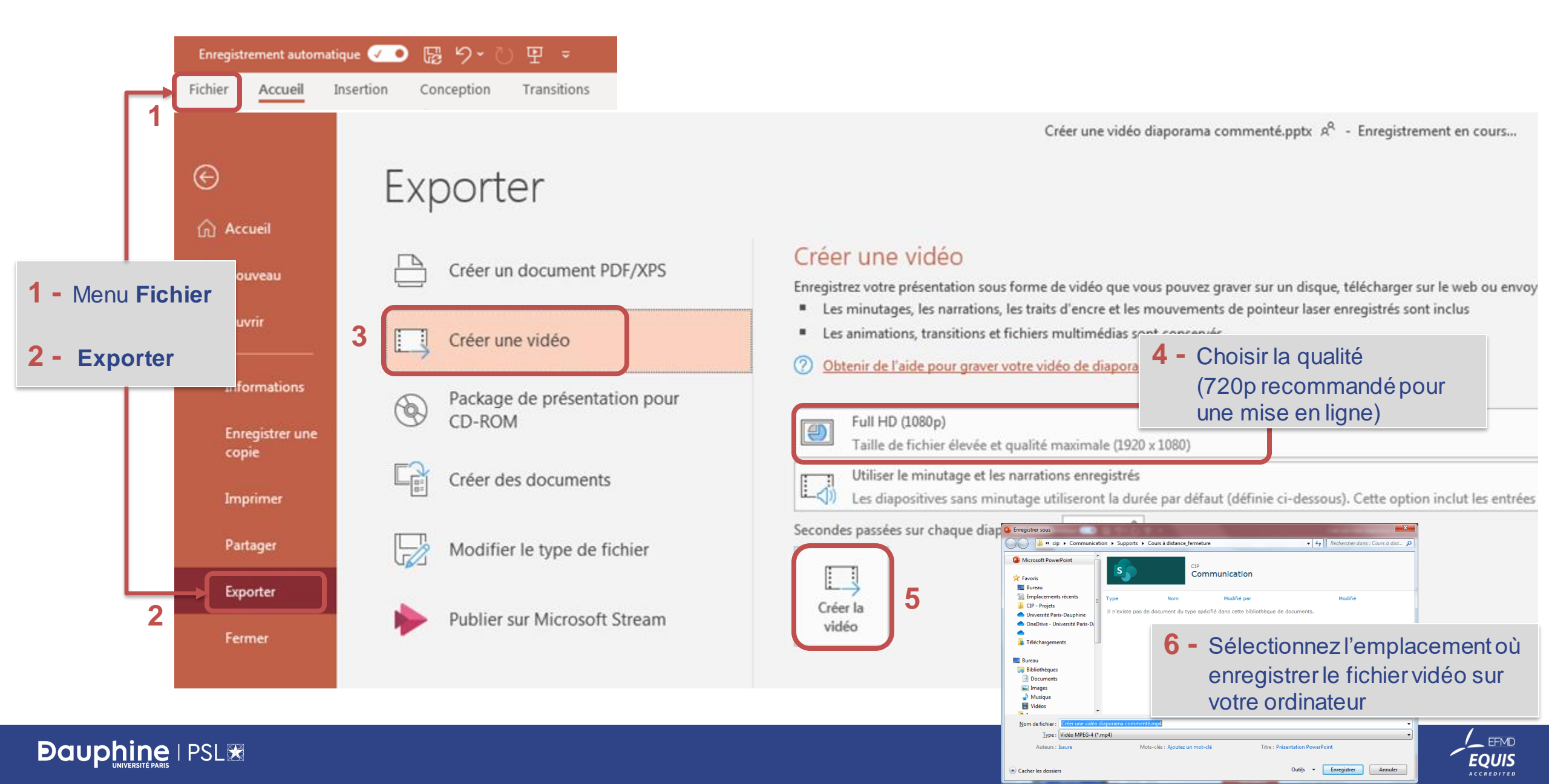

# ENREGISTRER UNE VIDÉO « DÉMO LOGICIEL »

Fenêtre à l'écran (logiciel, page web...) avec commentaire audio

### Enregistrer une vidéo « Démo logiciel »

Pour lancer l'enregistrement : Menu **Insertion/Média** => Enregistrement de l'écran

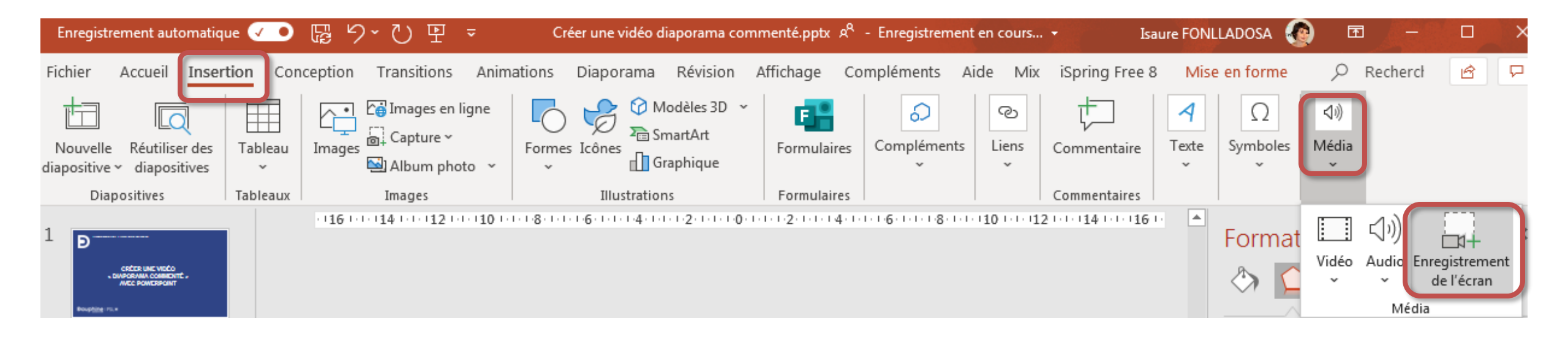

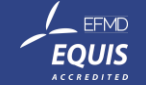

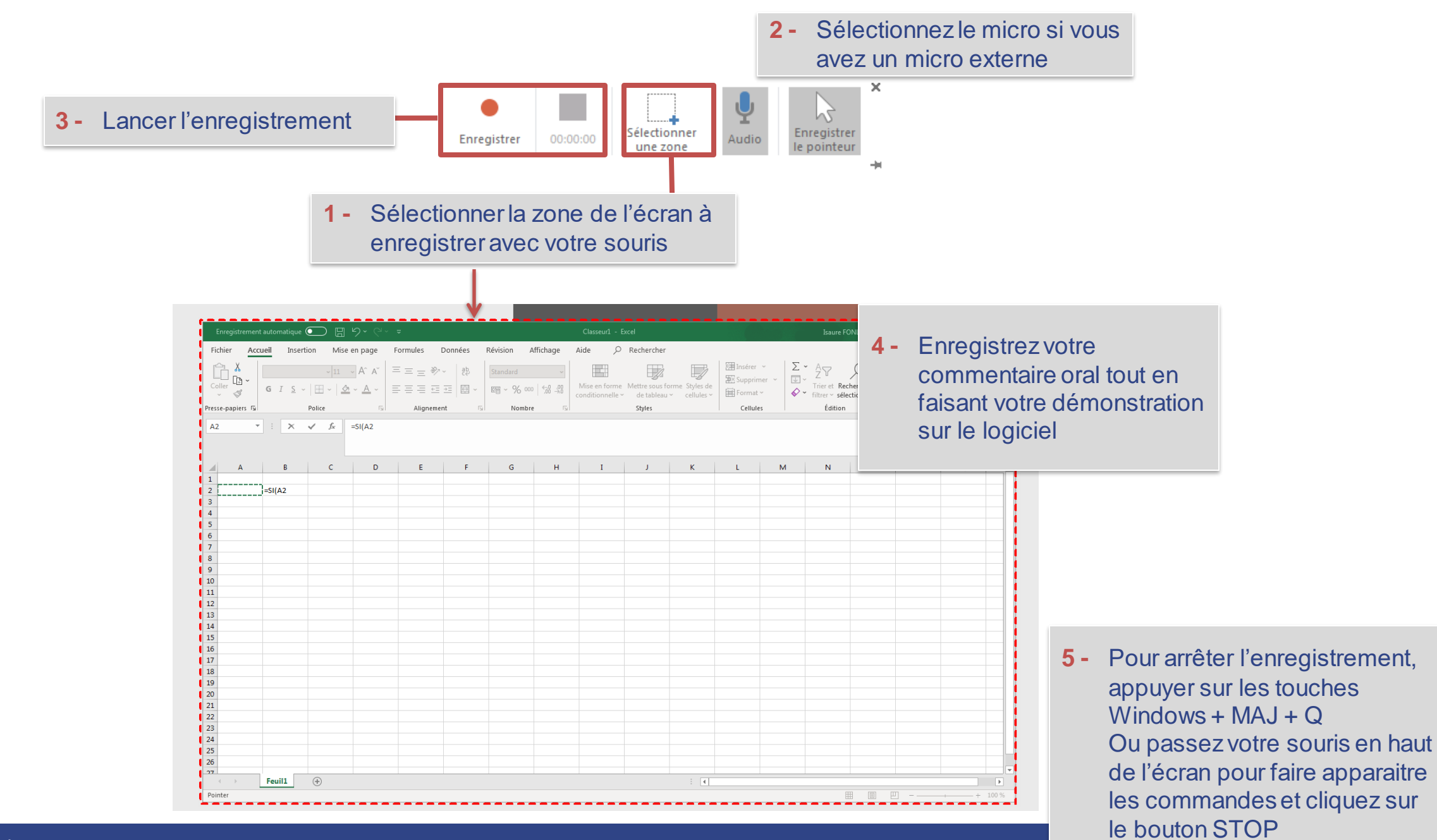

#### 

### Découper et Exporter en format vidéo

Cet enregistrement peut être exporté seul en tant que vidéo ou faire partie d'une présentation contenant d'autres slides.

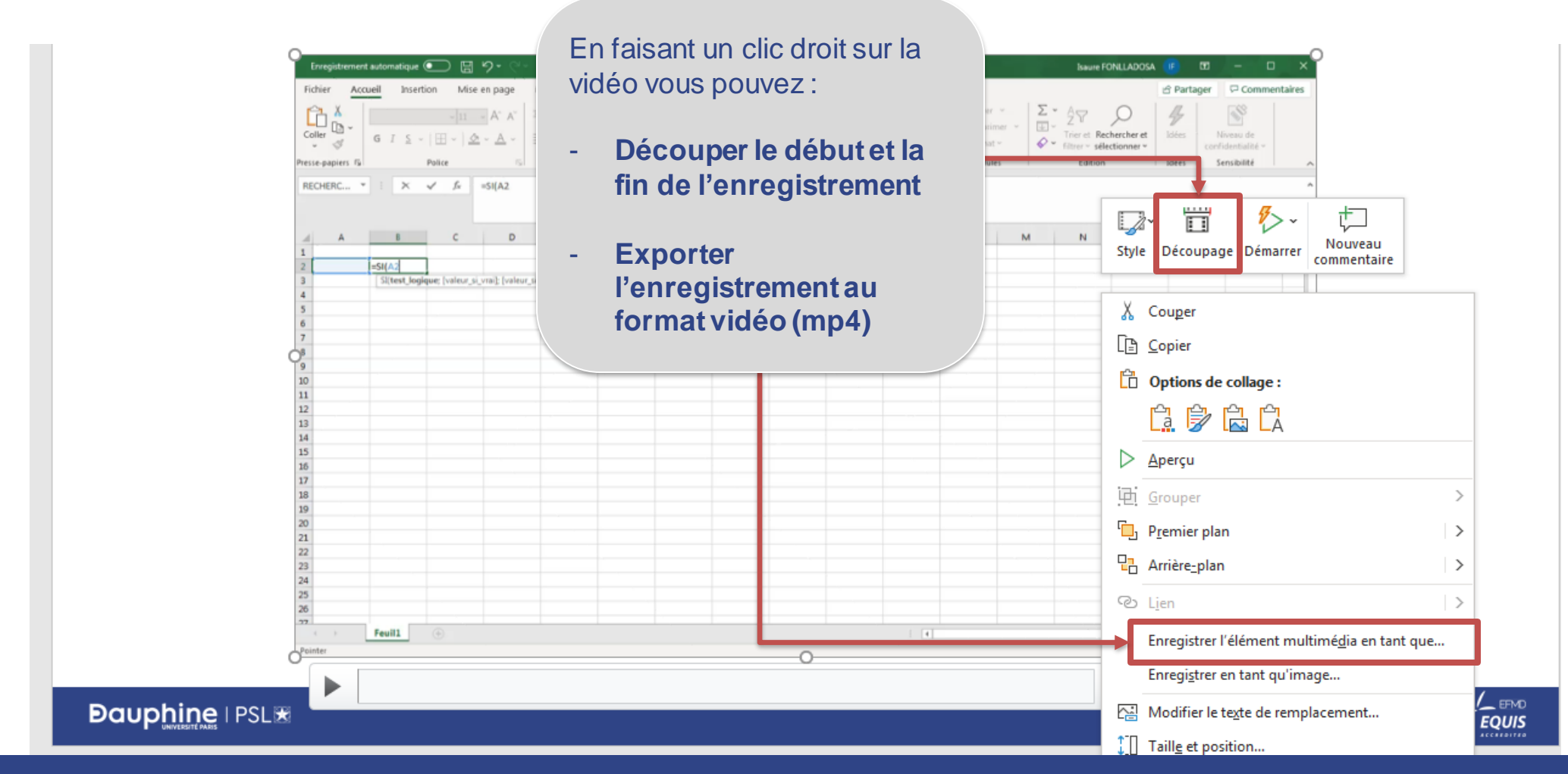

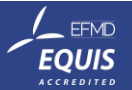

## **METTRE EN LIGNE SA VIDEO**

### Diffuser sa vidéo

Dans son espace pédagogique Moodle :

- Mettre en ligne une vidéo sur Moodle avec Mediaserver [Dauphine]

Sur d'autres plateforme vidéo (le lien pourra ensuite être intégré dans Moodle)

- <u>Mettre en ligne une vidéo sur Microsoft Stream</u> (diffusion interne, pour les établissements ayant Office 365)
- <u>Mettre en ligne une vidéo sur Youtube</u> (possibilité d'utiliser le mode non répertorié)

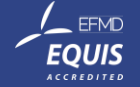